# **Dell Docking Station WD19**

Guia do Usuário

Modelo normativo: K20A Tipo normativo: K20A001 Junho 2022 Rev. A03

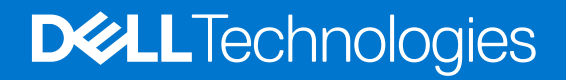

#### Notas, avisos e advertências

(i) NOTA: Uma NOTA indica informações importantes que ajudam você a usar melhor o seu produto.

CUIDADO: um AVISO indica possíveis danos ao hardware ou a possibilidade de perda de dados e informa como evitar o problema.

ATENÇÃO: uma ADVERTÊNCIA indica possíveis danos à propriedade, lesões corporais ou risco de morte.

© 2019-2022 Dell Inc. ou suas subsidiárias. Todos os direitos reservados. A Dell, a EMC, e outras marcas são marcas comerciais da Dell Inc. ou suas subsidiárias. Outras marcas podem ser marcas comerciais de seus respectivos proprietários.

# Índice

| Capítulo 1: Introdução                                             | 4  |
|--------------------------------------------------------------------|----|
| Capítulo 2: Conteúdo da embalagem                                  | 5  |
| Capítulo 3: Requisitos de hardware                                 | 7  |
| Capítulo 4: Como identificar peças e recursos                      | 8  |
| Capítulo 5: Informações importantes                                | 12 |
| Capítulo 6: Configuração rápida de hardware                        | 13 |
| Capítulo 7: Configuração de monitores externos                     | 16 |
| Como atualizar os drivers de placa de vídeo do seu computador      |    |
| Como configurar os monitores                                       |    |
| Largura de banda da tela                                           | 17 |
| Tabela de resolução de exibição                                    |    |
| Capítulo 8: Como remover o módulo do cabo USB Type-C               | 19 |
| Capítulo 9: Especificações técnicas                                | 23 |
| Indicadores de status do LED                                       |    |
| LED do adaptador de alimentação                                    |    |
| Indicador de status de acoplamento                                 |    |
| Especificações da dock                                             | 23 |
| Conectores de input/output (I/O)                                   |    |
| Visão geral de inicialização do Dell ExpressCharge e ExpressCharge |    |
| Capítulo 10: Atualização do firmware do Dell Dock Station          |    |
| Capítulo 11: Perguntas frequentes                                  | 29 |
| Capítulo 12: Solução de problemas do Dell Docking Station WD19     |    |
| Sintomas e soluções                                                |    |
| Capítulo 13: Como obter ajuda                                      |    |
| Como entrar em contato com a Dell                                  |    |

# Introdução

Dell Docking Station WD19 é um dispositivo que conecta todos os dispositivos eletrônicos ao seu computador usando uma interface a cabo USB Type-C. Conectar o computador à dock station permite a você acessar todos os periféricos (mouse, teclado, alto-falantes estéreo, disco rígido externo e exibição de tela ampla) sem ter que conectar cada um diretamente ao computador.

CUIDADO: Atualize o BIOS do computador, os drivers de placa de vídeo e os drivers Dell Dock Station WD19 do computador com as versões mais recentes, disponíveis em www.dell.com/supportANTES de usar a dock station. Versões e drivers mais antigos do BIOS e podem resultar em seu computador não reconhecer a dock station ou não funcionar corretamente. Sempre verifique se algum firmware recomendado está disponível para a dock station em www.Dell.com/support.

# Conteúdo da embalagem

A dock station vem com os componentes mostrados abaixo. Certifique-se de ter recebido todos os componentes e entre em contato com a Dell (consulte a fatura para obter as informações de contato) no caso da falta de algum componente.

#### Tabela 1. Conteúdo da embalagem

| Índice                                                                                                    |                                                                                                    |   | Especificações                                                                                                    |
|----------------------------------------------------------------------------------------------------|----------------------------------------------------------------------------------------------------|---|----------------------------------------------------------------------------------------------------|
|                                                                                                    | 2                                                                                                    | 3 | <ol> <li>Dock station com<br/>cabo USB Type-C</li> <li>Adaptador de energia</li> <li>Cabo de alimentação</li> </ol> |
| Image: Dell Dock         WD9         Duick Start Guide         Image: Dell Dock         Duick Start Guide         Image: Dell Dock         Duick Start Guide         Image: Dell Dock         Image: Dell Dock         Duick Start Guide         Image: Dell Dock         Image: Dell Dock | Numerical contribution       Image: Contribution       Image: Con |   | Guia de instalação rápida<br>(QSG)                                                                                  |

#### Tabela 1. Conteúdo da embalagem (continuação)

| Índice                                                                                                    |                                                                                                    | Especificações                                          |
|----------------------------------------------------------------------------------------------------|----------------------------------------------------------------------------------------------------|---------------------------------------------------------|
| <image/> <section-header><section-header><section-header><section-header><section-header><section-header><section-header><section-header><section-header><section-header><section-header><section-header><section-header><text><text><text><text><text><text><text><text><text><text><text><text><text><text><text><text><text><text><text><text></text></text></text></text></text></text></text></text></text></text></text></text></text></text></text></text></text></text></text></text></section-header></section-header></section-header></section-header></section-header></section-header></section-header></section-header></section-header></section-header></section-header></section-header></section-header> | <section-header><section-header><section-header><section-header><list-item><list-item><list-item><list-item><list-item><list-item><list-item><list-item><list-item><list-item><list-item><list-item><list-item><list-item><list-item><list-item><list-item><list-item><text></text></list-item></list-item></list-item></list-item></list-item></list-item></list-item></list-item></list-item></list-item></list-item></list-item></list-item></list-item></list-item></list-item></list-item></list-item></section-header></section-header></section-header></section-header> | Informações ambientais,<br>normativas e de<br>segurança |
| <section-header><section-header><section-header><section-header><section-header><section-header><section-header><section-header><section-header><section-header><section-header><text><section-header><text><text><text><text><text><text><text><text><text><text><text><text><text><text><text><text><text><text><text><text><text><text></text></text></text></text></text></text></text></text></text></text></text></text></text></text></text></text></text></text></text></text></text></text></section-header></text></section-header></section-header></section-header></section-header></section-header></section-header></section-header></section-header></section-header></section-header></section-header>    | <section-header><section-header><section-header><section-header><section-header><section-header><section-header><section-header><section-header><section-header><section-header><section-header><section-header><section-header><section-header><text><text><text><text></text></text></text></text></section-header></section-header></section-header></section-header></section-header></section-header></section-header></section-header></section-header></section-header></section-header></section-header></section-header></section-header></section-header>             |                                                         |

# Requisitos de hardware

Antes de usar a dock station, verifique se o sistema tem uma porta DisplayPort over USB Type-C projetada para ser compatível com a dock station.

(i) NOTA: As dock stations Dell são compatíveis com sistemas Dell selecionados. Consulte o Guia de compatibilidade de encaixe comercial da Dell para obter a lista de sistemas compatíveis e acoplamento recomendado.

# Como identificar peças e recursos

4

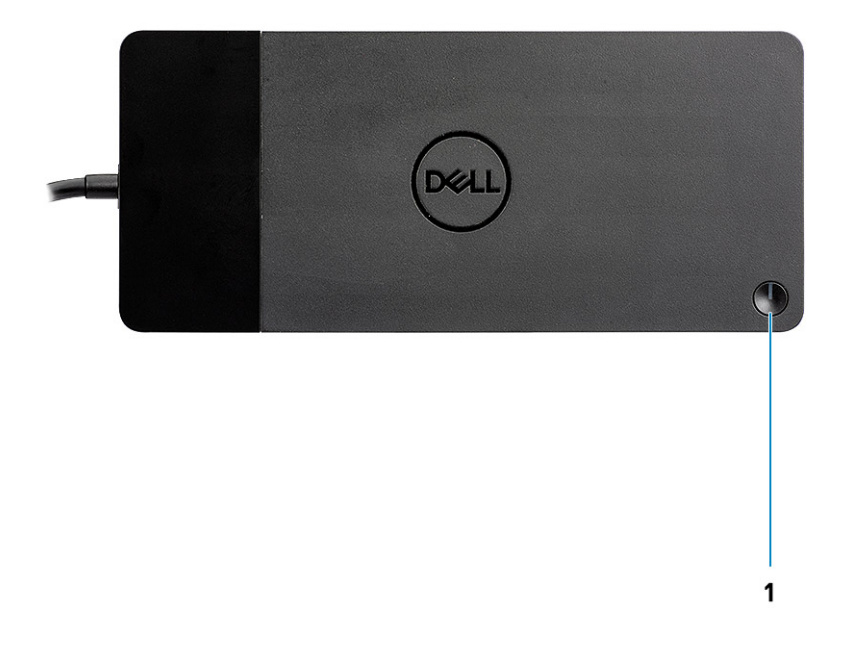

#### Figura 1. Vista superior

C/Ø

1.

Suspensão/Reativação/Botão liga/desliga

(i) NOTA: O botão da dock foi desenvolvido para replicar o botão liga/desliga do seu sistema. Se você conectar o Dell Docking Station WD19 a computadores Dell compatíveis com suporte, o botão da dock funcionará como o botão liga/desliga do computador e você poderá usá-lo para ligar/suspender/forçar o desligamento do computador.

**NOTA:** O botão da dock não funcionar quando ela estiver conectada a computadores da Dell não compatíveis ou a computadores que não sejam da Dell.

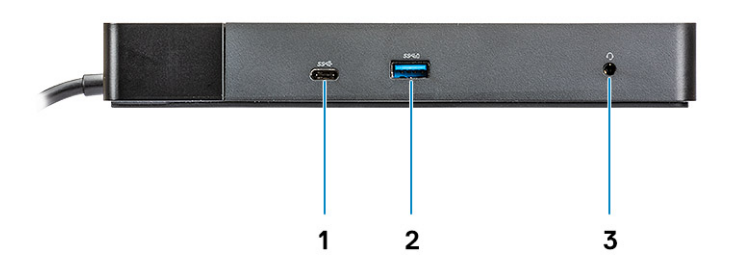

#### Figura 2. Vista frontal

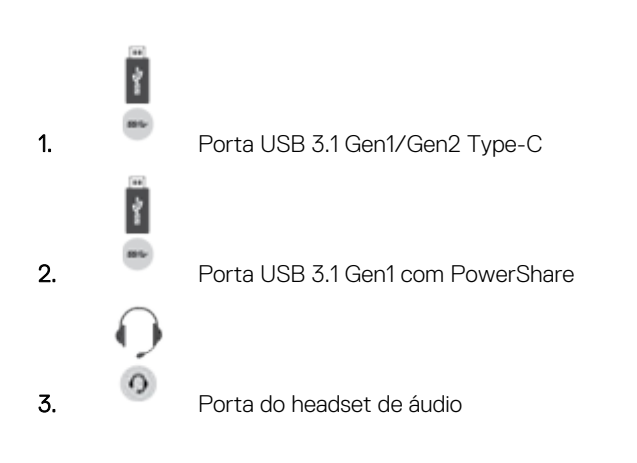

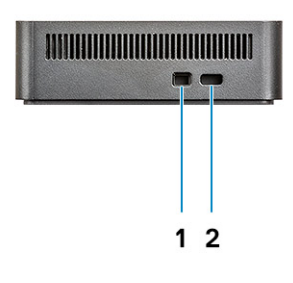

#### Figura 3. Vista esquerda

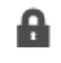

1.

Slot de segurança em forma de cunha

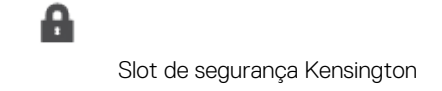

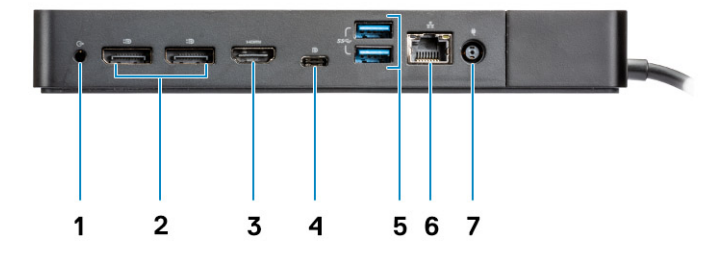

#### Figura 4. Visão traseira

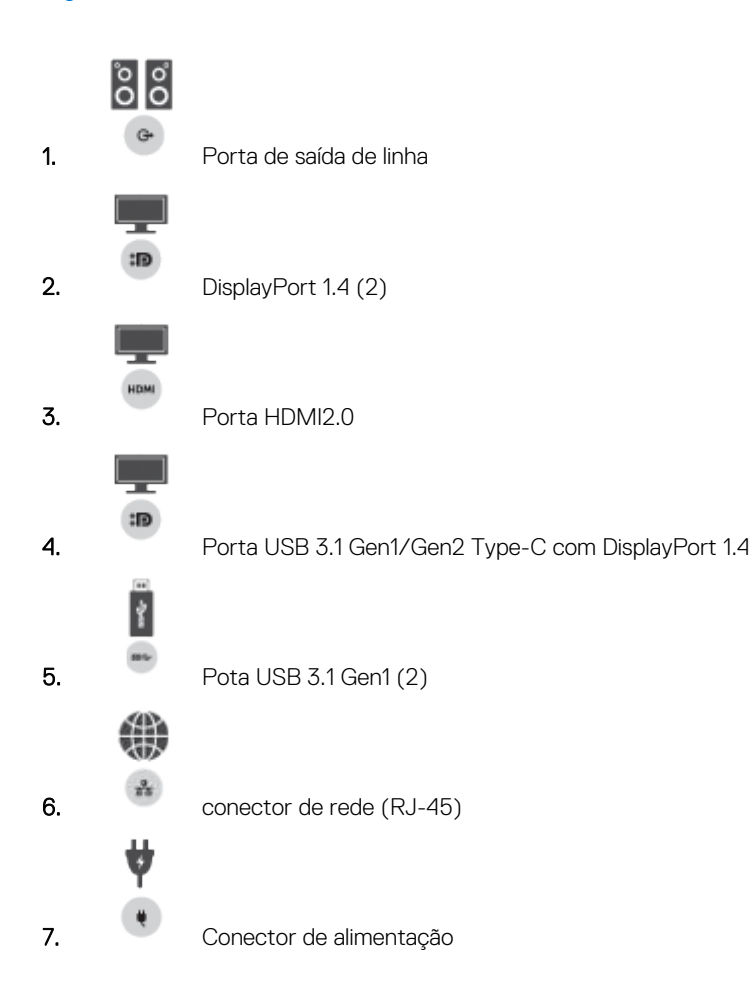

2.

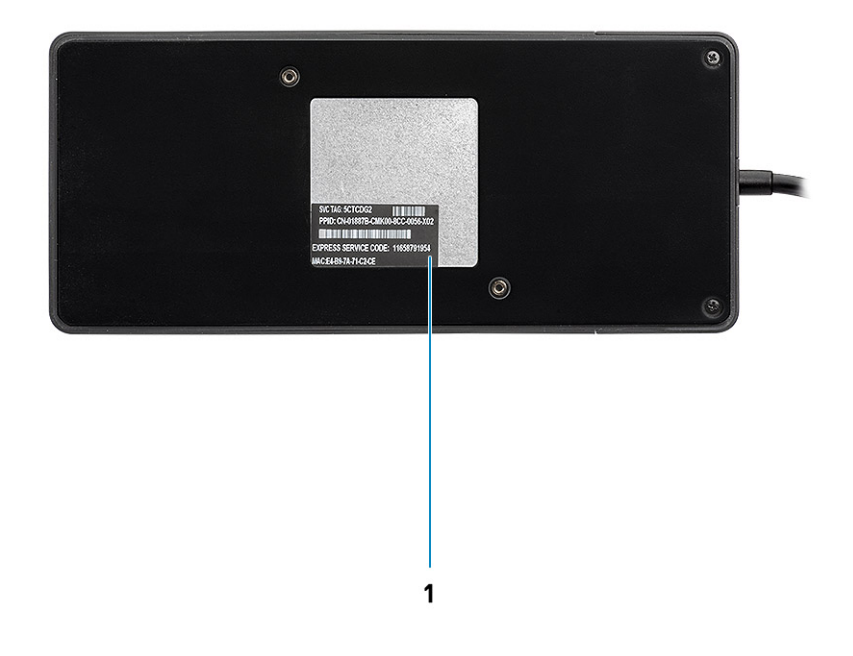

#### Figura 5. Vista inferior

1. Rótulo da etiqueta de serviço

# Informações importantes

Os drivers da Dell Dock Station (driver do controlador Ethernet GBE Realtek USB e driver drivers de áudio USB Realtek) precisam ser instalados antes de usar a dock station para obter funcionalidade completa. A Dell recomenda atualizar o BIOS do computador e o driver da placa gráfica, o driver Thunderbolt e o firmware Thunderbolt do sistema para a versão mais recente antes de usar a dock station. Versões mais antigas do BIOS e dos drivers podem resultar no não reconhecimento da dock station pelo computador, que pode não funcionar de modo ideal.

A Dell recomenda os seguintes aplicativos para automatizar a instalação do BIOS, do firmware, do driver e das atualizações críticas específicas de seu sistema e da dock station:

- Dell | Atualização somente para os sistemas Dell XPS, Inspiron ou Vostro.
- Dell Command | Update para sistemas Latitude, Dell Precision ou XPS da Dell.

Esses aplicativos estão disponíveis para download na página Drivers e Downloads para seu produto em https://www.dell.com/support/home/br/pt/brbsdt1/

### Como atualizar o conjunto de drivers do Dell Docking Station WD19

Para oferecer suporte total ao Dell Docking Station WD19, é altamente recomendável instalar o BIOS/os drivers a seguir em um sistema operacional Windows de 64 bits:

- Acesse www.dell.com/support e clique em Detectar produto para detectar automaticamente o seu produto ou digite o número da etiqueta de serviço do computador, no campo Inserir uma etiqueta de serviço ou código de serviço expresso, ou clique em Ver produtos para procurar o modelo do seu computador.
- Atualize o BIOS mais recente disponível para o sistema. Ele está disponível para download em dell.com/support, na seção "BIOS". Reinicie o computador antes da próxima etapa.
- **3.** Instale a versão mais recente das placas de vídeo Intel HD/nVIDIA/AMD, disponíveis para o sistema. Estão disponíveis para download em www.dell.com/support/drivers. Reinicie o computador antes da próxima etapa.
- 4. Instale o driver do controlador **Realtek USB GBE Ethernet para Dell Dock WD19** disponível para seu sistema. Ele está disponível para download em dell.com/support, na seção "**Docks/Suporte**".
- Instale o driver de áudio Realtek USB para Dell Dock WD19 disponível para seu computador. Ele está disponível para download em dell.com/support, na seção "Docks/Suportes".

# Configuração rápida de hardware

#### Etapas

1. Atualize os drivers e a placa de vídeo do BIOS em www.dell.com/support/drivers.

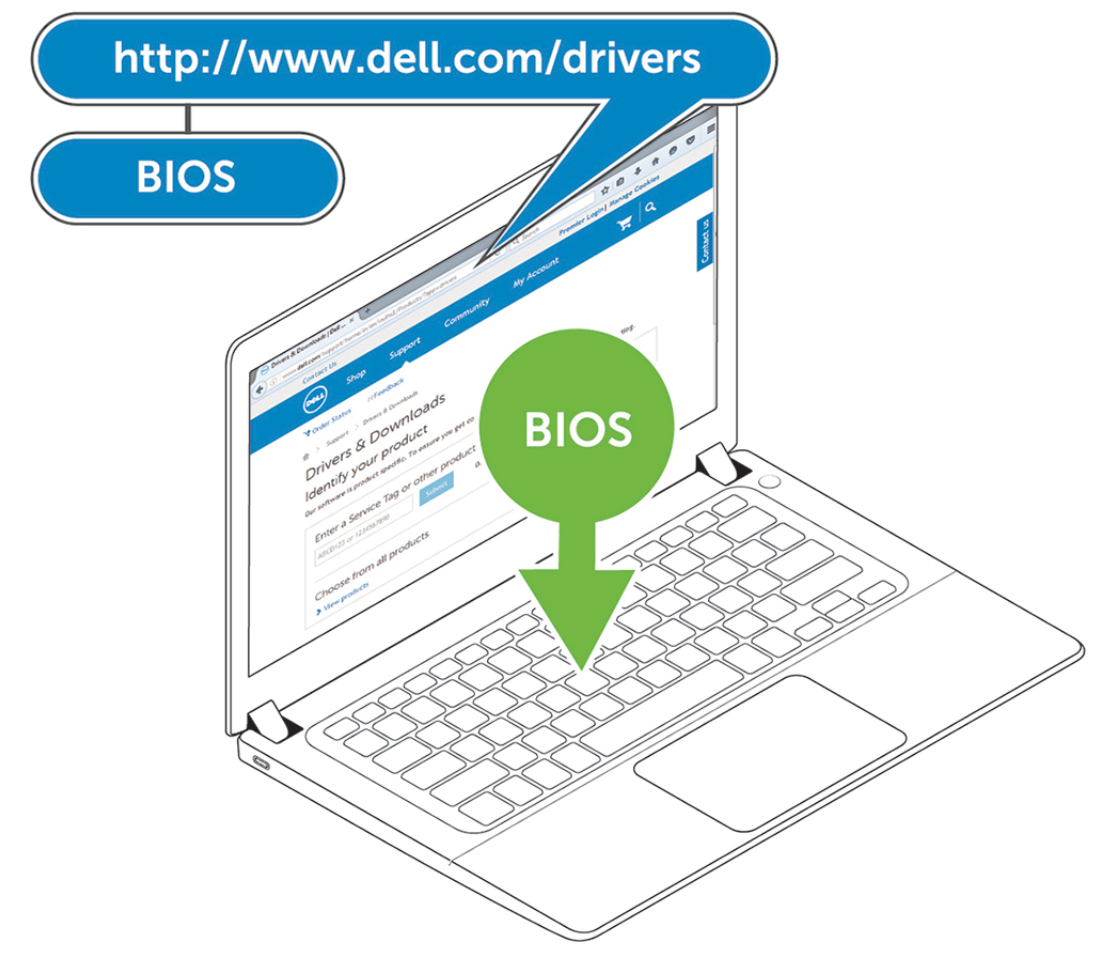

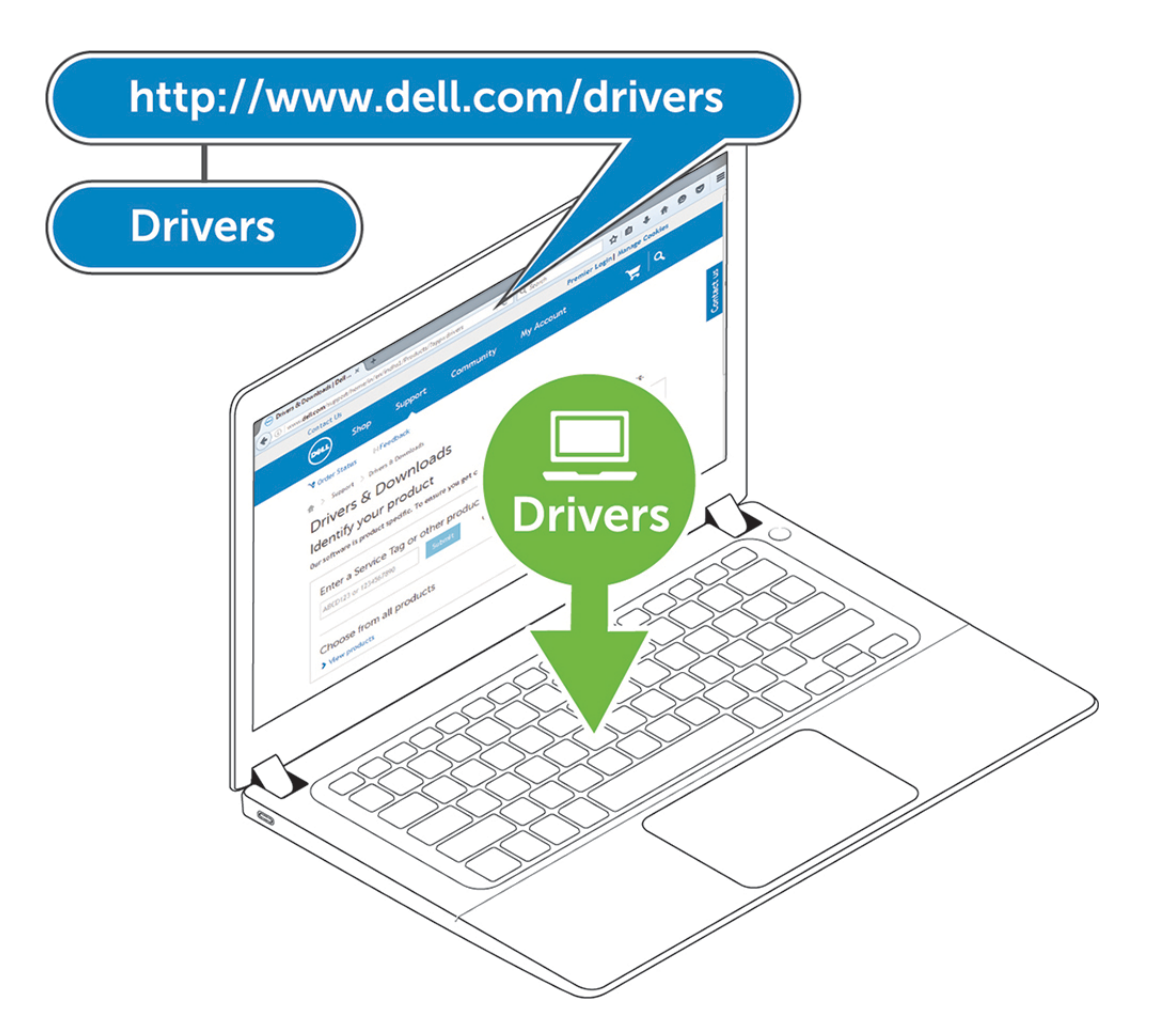

2. Conecte o adaptador CA a uma saída AC. Em seguida, conecte o adaptador CA a uma entrada de alimentação DC de 7,4 mm, no Dell Docking Station WD19.

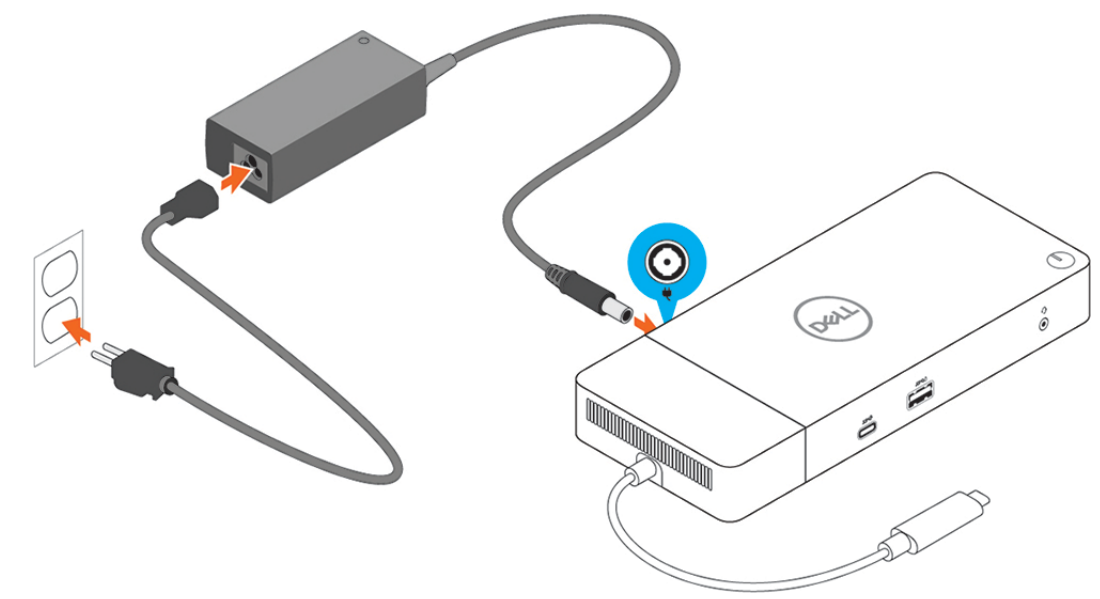

#### Figura 6. Como conectar o adaptador CA

**3.** Ligue o conector USB Tipo C ao computador.

Atualize o firmware do Dell Docking Station WD19 em www.dell.com/support/drivers.

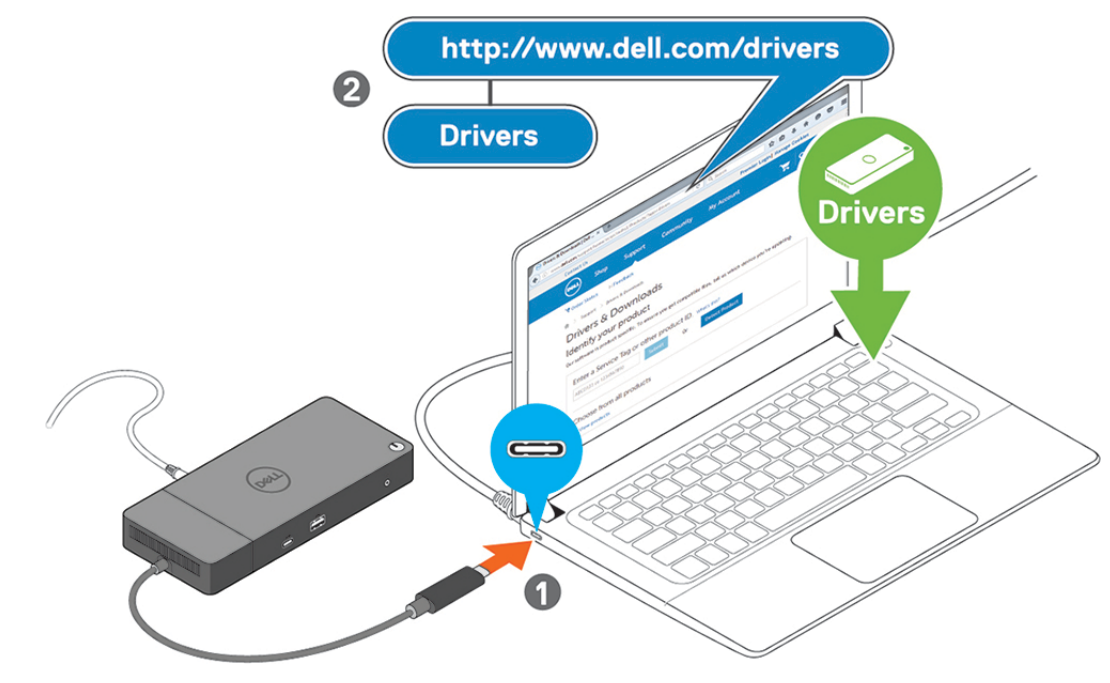

Figura 7. Como conectar o conector USB Type-C

4. Conecte diversos monitores à dock station, conforme necessário.

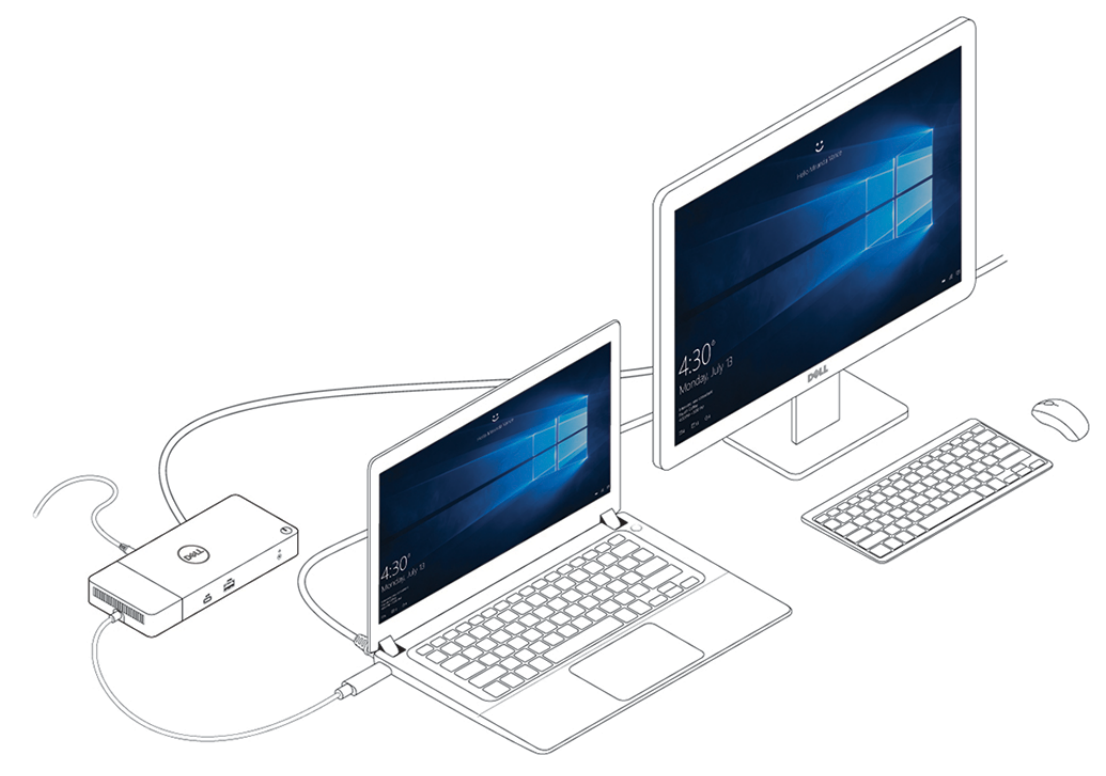

Figura 8. Como conectar vários monitores

# Configuração de monitores externos

#### Tópicos:

- Como atualizar os drivers de placa de vídeo do seu computador
- Como configurar os monitores
- Largura de banda da tela
- Tabela de resolução de exibição

# Como atualizar os drivers de placa de vídeo do seu computador

Os sistemas operacionais Microsoft Windows incluem drivers de placa de vídeo VGA. Portanto, para obter o melhor desempenho de gráficos, é recomendável que os drivers de placa de vídeo aplicáveis ao seu computador sejam instalados a partir de dell.com/support, na seção "**Vídeo**"

#### (i) NOTA:

- 1. Soluções de placa de vídeo discreta nVIDIA nos sistemas Dell compatíveis com suporte:
  - a. Primeiro, instale o driver de placa de vídeo de adaptador de mídia Intel aplicável ao seu computador.
  - b. Segundo, instale o driver de placa de vídeo discreta nVIDIA aplicável ao seu computador.
- 2. Para soluções de placa de vídeo discreta AMD nos sistemas Dell compatíveis com suporte:
  - a. Primeiro, instale o driver de placa de vídeo de adaptador de mídia Intel aplicável ao seu computador.
  - b. Segundo, instale o driver de placa de vídeo discreta AMD aplicável ao seu computador.

### Como configurar os monitores

Se estiver conectando dois monitores, siga estas etapas:

#### Etapas

- 1. Clique no botão Iniciar e selecione Configurações.
- 2. Clique em Sistema e selecione Monitor.

3. Na seção Diversos monitores, selecione Estender esses monitores.

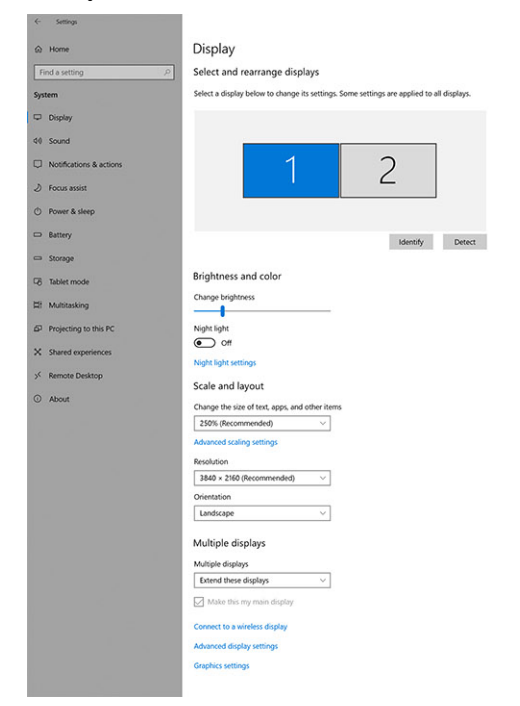

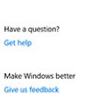

- a x

### Largura de banda da tela

Monitores externos exigem uma certa quantidade de largura de banda para funcionarem adequadamente. Monitores com resolução maior requerem mais largura de banda.

- A DisplayPort High Bit Rate 2 (HBR2) é DP 1.2 (taxa de link máximo de 5,4 Gbps por faixa). Com a sobrecarga de DP, a taxa de dados efetiva é de 4,3 Gbps por faixa.
- A DisplayPort High Bit Rate 3 (HBR3) é DP 1.4 (taxa de link máximo de 8,1 Gbps por faixa). Com a sobrecarga de DP, a taxa de dados efetiva é de 6,5 Gbps por faixa.

#### Tabela 2. Largura de banda da tela

| Resolução                           | Largura de banda mínima necessária |
|-------------------------------------|------------------------------------|
| 1 x tela FHD (1920 x 1080) em 60 Hz | 3,2 Gbps                           |
| 1 x tela QHD (2560 x 1440) em 60 Hz | 5,6 Gbps                           |
| 1 x tela 4K (3840 x 2160) em 30 Hz  | 6,2 Gbps                           |
| 1 x tela 4K (3840 x 2160) em 60 Hz  | 12,5 Gbps                          |

### Tabela de resolução de exibição

#### Tabela 3. WD19

| Largura de banda disponível da porta de | Exibição única                                                   | Exibição dupla                                                                                                    | Exibição tripla (resolução                                                                                                    |
|-----------------------------------------|------------------------------------------------------------------|----------------------------------------------------------------------------------------------------|----------------------------------------------------------------------------------------------------|
| exibição                                | (resolução máxima)                                               | (resolução máxima)                                                                                                    | máxima)                                                                                                    |
| HBR2 (HBR2 x2 pistas - 8,6 Gbps)        | DP1.4/HDMI 2.0 /<br>MFDP Type-C: 4K<br>(3840 x 2160) em 30<br>Hz | <ul> <li>DP1.4 + DP1.4: FHD<br/>(1920 x 1080) em<br/>60 Hz</li> <li>DP1.4 + HDMI2.0:<br/>FHD (1920 x 1080)<br/>em 60 Hz</li> </ul> | <ul> <li>DP1.4 + DP1.4 + HDMI2.0:</li> <li>1 x FHD (1920 x 1080)<br/>em 60 Hz</li> <li>2 X HD (1280 x 720) em<br/>60 Hz</li> </ul> |

#### Tabela 3. WD19 (continuação)

| Largura de banda disponível da porta de<br>exibição | Exibição única<br>(resolução máxima)                             | Exibição dupla<br>(resolução máxima)                                                                                                    | Exibição tripla (resolução<br>máxima)                                                                                                    |
|-----------------------------------------------------|------------------------------------------------------------------|----------------------------------------------------------------------------------------------------|----------------------------------------------------------------------------------------------------|
|                                                     |                                                                  | <ul> <li>DP1.4 + MFDP<br/>Type-C: FHD (1920<br/>x 1080) em 60 Hz</li> </ul>                                                                                                 | <ul> <li>DP1.4 + DP1.4 + MFDP<br/>Type-C:         <ul> <li>1 x FHD (1920 x 1080)<br/>em 60 Hz</li> <li>2 X HD (1280 x 720) em<br/>60 Hz</li> </ul> </li> </ul> |
| HBR3 (HBR3 x2 pistas - 12,9 Gbps)                   | DP1.4/HDMI 2.0 /<br>MFDP Type-C: 4K<br>(3840 x 2160) em 60<br>Hz | <ul> <li>DP1.4 + DP1.4: QHD (2560 x 1440) em 60 Hz</li> <li>DP1.4 + HDMI2.0: QHD (2560 x 1440) em 60 Hz</li> <li>DP1.4 + MFDP Type-C: QHD (2560 x 1440) em 60 Hz</li> </ul> | <ul> <li>DP1.4 + DP1.4 + HDMI2.0:<br/>FHD (1920 x 1080) em 60<br/>Hz</li> <li>DP1.4 + DP1.4 + MFDP<br/>Type-C: FHD (1920 x 1080)<br/>em 60 Hz</li> </ul>       |

NOTA: As portas HDMI 2.0 e (Multi-Function DisplayPort) Type-C na parte traseira de todas as docks na família WD19 são alternadas. HDMI2.0 e MFDP Type-C não pode suportar dois monitores, simultaneamente. Apenas uma dessas portas podem ser usadas como um dispositivo de vídeo por vez.

**NOTA:** Se monitores de resolução superior forem usados, o driver da placa gráfica toma uma decisão com base nas especificações do monitor e nas configurações de exibição. Algumas das resoluções podem não ser compatíveis com suporte e, portanto, serem removidas do Windows Control Panel.

() NOTA: O sistema operacional Linux não pode desativar fisicamente a exibição integrada, os números de exibição externos serão um a menos que os números de exibição listados nas tabelas acima.

Se a taxa de dados do DisplayPort for HBR2, a resolução máxima suportada pelo Linux será de 8192 x 8192 (contada com tela integrada mais externa).

(i) NOTA: O suporte à resolução também é dependente da resolução Extended Display Identification Data (EDID) do monitor.

# Como remover o módulo do cabo USB Type-C

#### Pré-requisitos

O Dell Docking Station WD19 vem com o cabo USB Type-C conectado. Para remover/alterar o módulo do cabo, siga estas etapas:

#### Etapas

1. Vire a dock station.

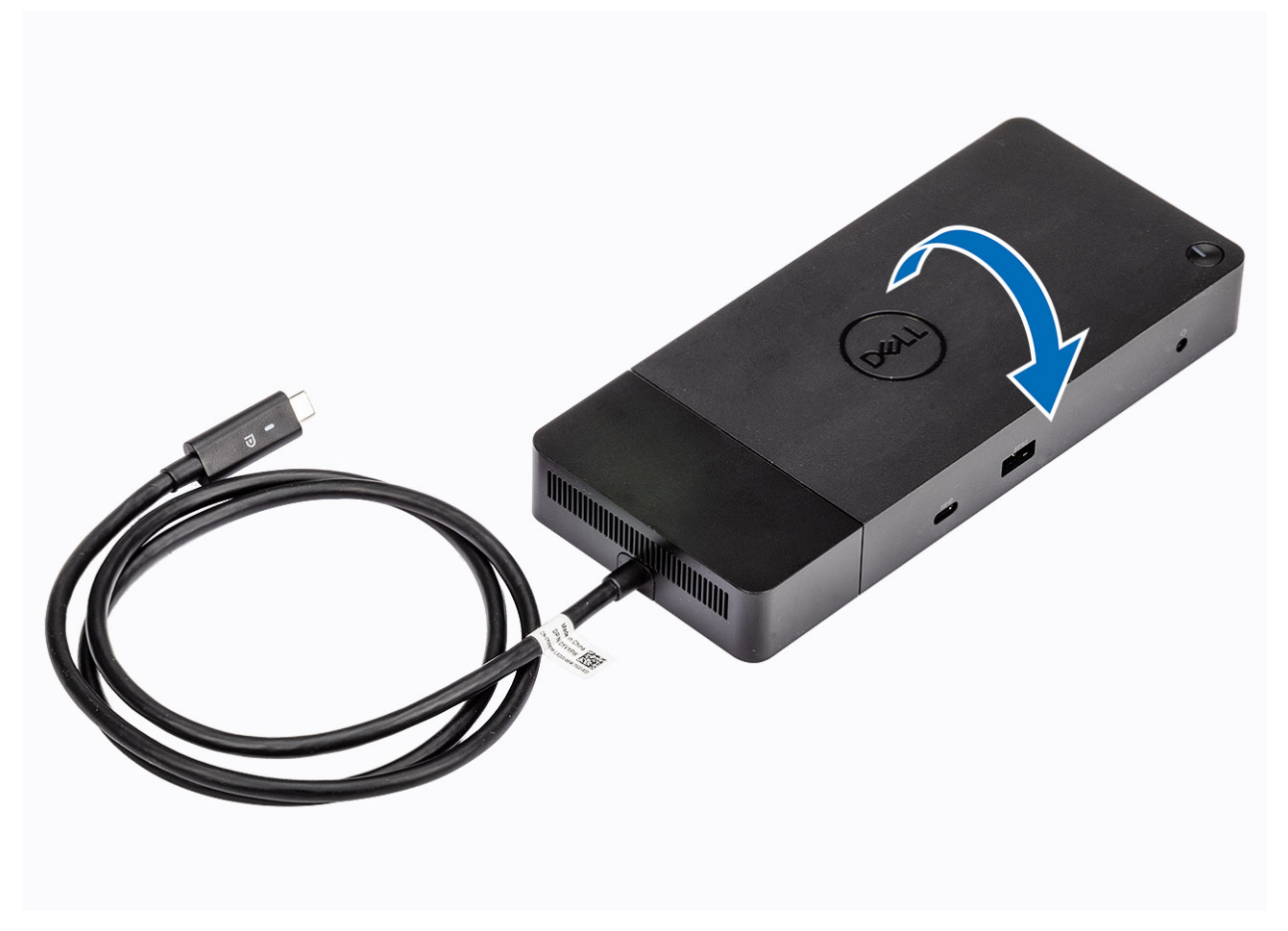

**2.** Remova os dois parafusos  $M2.5 \times 5$  [1] e vire a dock station [2].

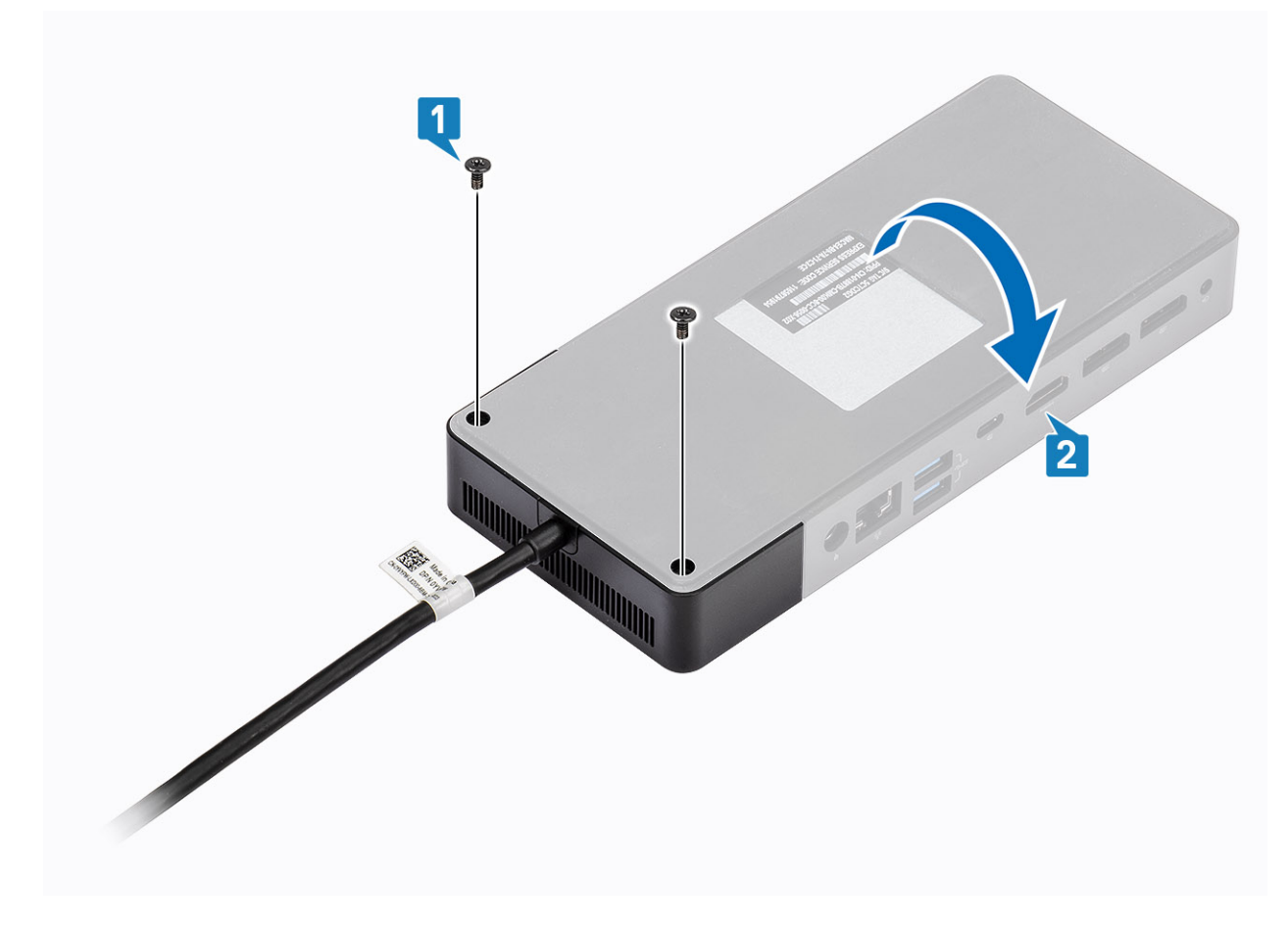

3. Com cuidado, puxe o módulo do cabo para removê-lo da dock station.

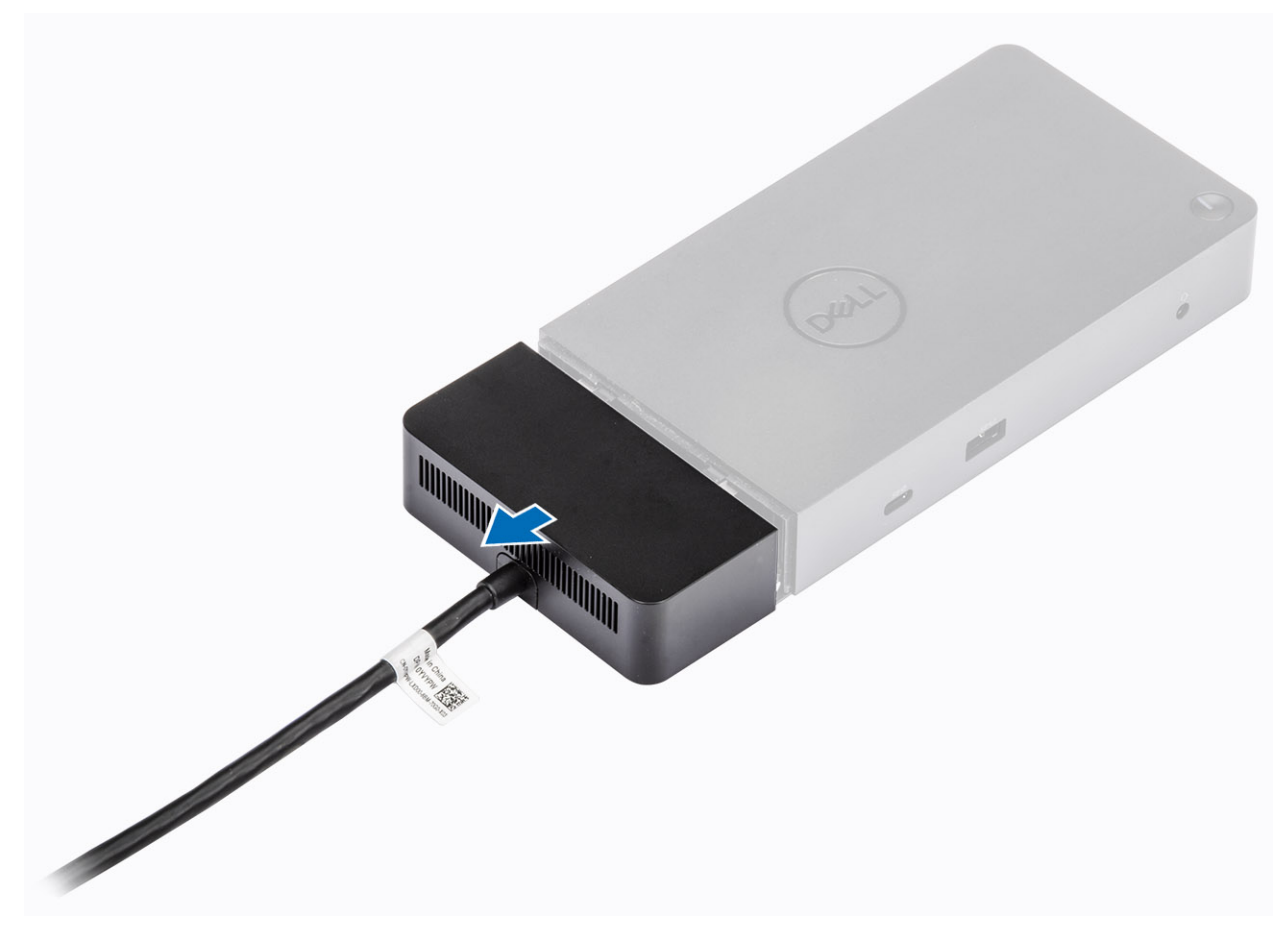

4. Levante e remova o módulo do cabo USB Type-C do respectivo conector dentro da dock station.

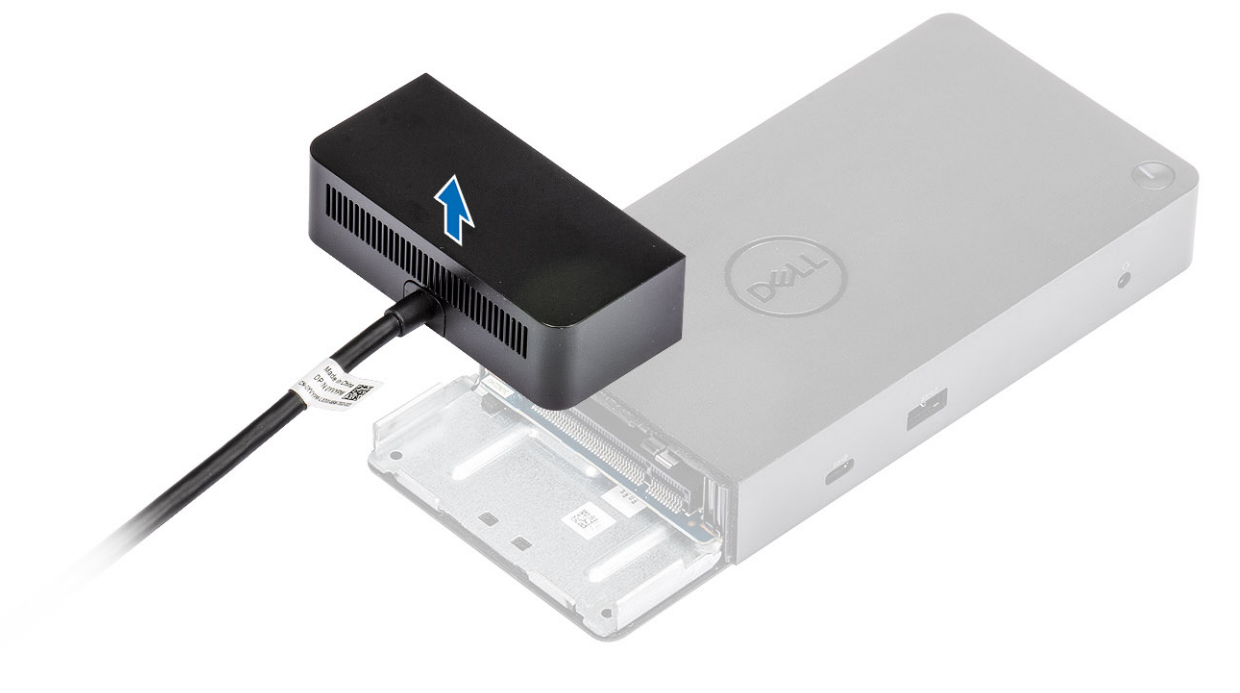

# Especificações técnicas

#### Tópicos:

- Indicadores de status do LED
- Especificações da dock
- Conectores de input/output (I/O)
- Visão geral de inicialização do Dell ExpressCharge e ExpressCharge

### Indicadores de status do LED

### LED do adaptador de alimentação

#### Tabela 4. Indicador de LED do adaptador de alimentação

| Estado                                                | Comportamento do LED |
|-------------------------------------------------------|----------------------|
| Adaptador de alimentação conectado à tomada da parede | Branco fixo          |

### Indicador de status de acoplamento

#### Tabela 5. Indicadores de LED da dock station

| Estado                                                        | Comportamento do LED |
|---------------------------------------------------------------|----------------------|
| A dock station está recebendo energia do adaptador de energia | Flash três vezes     |

#### Tabela 6. Indicadores de LED do cabo

| Estado                                                                   | Comportamento do LED       |
|--------------------------------------------------------------------------|----------------------------|
| O host do USB Type-C é compatível com vídeo + dados +<br>alimentação     | Ligado                     |
| O host do USB Type-C não é compatível com vídeo + dados +<br>alimentação | Apagado (não irá iluminar) |

#### Tabela 7. Indicadores de LED do RJ-45

| Indicadores de velocidade do link | Indicador de atividade Ethernet |
|-----------------------------------|---------------------------------|
| 10 Mb = Verde                     | Âmbar piscando                  |
| 100 Mb = âmbar                    |                                 |
| 1 Gb = Verde + Laranja            |                                 |

### Especificações da dock

#### Tabela 8. Especificações de acoplamento

| Recursos | Especificações           |
|----------|--------------------------|
| Padrão   | USB 3.1 Gen1/Gen2 Type-C |

#### Tabela 8. Especificações de acoplamento (continuação)

| Recursos                           | Especificações                                                                                                    |
|------------------------------------|----------------------------------------------------------------------------------------------------|
| Portas de vídeo                    | <ul> <li>USB 3.1 Gen1/Gen2 Type-C com DisplayPort 1.4 ou HDMI2.0 x1</li> <li>DisplayPort++ 1.4 x2</li> </ul>                                                                                                    |
| Portas de áudio                    | <ul> <li>Conector do headset frontal (x1)</li> <li>Saída de linha traseira x1</li> </ul>                                                                                                    |
| Porta de rede                      | <ul> <li>Gigabit Ethernet (RJ-45) x1</li> <li>Compatível com o Wake On LAN a partir do estado de suspensão S3, S4 ou S5 com sistemas Dell selecionados. Consulte o guia de instalação da plataforma para obter mais detalhes.</li> <li>Compatível com o MAC Address Pass-Through (Passagem de endereço MAC) com sistemas selecionados Dell. Consulte o guia de instalação da plataforma para obter mais detalhes.</li> </ul> |
| Portas USB                         | <ul> <li>USB frontal 3.1 de 1ª geração x1: Dell PowerShare BC 1.2; 2 A a 5 V (máx. 10 W)</li> <li>USB frontal 3.1 de 1ª/2ª geração Type-C: 1,5 A a 5 V (máx. 7,5 W)</li> <li>USB traseiro 3.1 de 1ª geração x2: 0,9 A a 5 V (máx. 4,5 W)</li> <li>USB traseiro 3.1 Gen1/Gen2 Type-C com DisplayPort 1.4 x1: 3 A a 5 V (máx. 15 W)</li> </ul>                                                                                 |
| Porta de entrada de alimentação DC | Porta de entrada da alimentação DC de 7,4 mm x1                                                                                                    |
| Comprimento do cabo USB Type-C     | 1 m                                                                                                    |
| Entrega de energia                 | <ul> <li>Sistemas Dell</li> <li>90 W de capacidade de energia para sistemas Dell com adaptador CA de 130 W</li> <li>130 W de capacidade de energia para sistemas Dell com adaptador CA de 180 W</li> <li>Sistemas que não são Dell</li> <li>90 W de suporte para USB Power Delivery 3.0.</li> </ul>                                                                                                    |
| botão                              | <ul> <li>Suspensão/Reativação/Botão liga/desliga</li> </ul>                                                                                                    |
| Dimensões                          | 205 mm x 90 mm x 29 mm                                                                                                    |
| Peso                               | 590 g/1,30 lb                                                                                                    |
| Peso do adaptador de energia       | <ul> <li>130 W: 459 g/1,01 lb</li> <li>180 W: 600 g/1,32 lb</li> </ul>                                                                                                    |
| Faixa de temperatura               | Operacional: 0 °C–35 °C (32 °F–95 °F)<br>Não operacional:<br>• Armazenamento: -20 °C a 60 °C (-4 °F a 140 °F)<br>• Transporte: -20 °C a 60 °C (-4 °F a 140 °F)                                                                                                    |
| Umidade relativa                   | Operacional: 10% a 80% (sem condensação)<br>Não operacional:<br>• Armazenamento: 5% a 90% (sem condensação)<br>• Transporte: 5% a 90% (sem condensação)                                                                                                    |
| Opções de montagem VESA            | Sim — utilizando o kit de montagem do Dell Dock Station                                                                                                    |

### **Conectores de input/output (I/O)**

O Dell Docking Station WD19 tem os seguintes conectores I/O:

#### Tabela 9. Conectores de E/S

| Portas                  | Conectores                                                                                                    |
|-------------------------|----------------------------------------------------------------------------------------------------|
| Portas de vídeo         | <ul> <li>DisplayPort++ 1.4 x2</li> <li>USB 3.1 Gen1/Gen2 com DisplayPort 1.4 ou HDMI2.0 x1</li> </ul>                                                                                                    |
| Portas de entrada/saída | <ul> <li>USB 3.1 Gen1 x 2</li> <li>USB 3.1 Gen1 com PowerShare x 1</li> <li>USB 3.1 Gen1/Gen2 Type-C</li> <li>Entrada DC de 7,4 mm DC x 1</li> <li>Gigabit Ethernet (RJ-45) x 1</li> <li>Conector de headset x 1</li> <li>Conector de saída de linha x 1</li> </ul> |

### Visão geral de inicialização do Dell ExpressCharge e ExpressCharge

- O Dell ExpressCharge habilita uma bateria descarregada para carregar a 80% em cerca de uma hora quando o sistema está desligado, e a 100% em aproximadamente duas horas.
- Dell ExpressCharge Boost habilita uma bateria descarregada para carregar a 35% em 15 minutos.
- Métricas são criadas para **sistema desligado**, o tempo de carga com o sistema ligado apresenta resultados variados.
- Os clientes devem ativar modo ExpressCharge no BIOS ou através do Dell Power Manager para aproveitar as vantagens desses recursos.
- Verifique o tamanho da bateria do seu sistema Dell Latitude ou Dell Precision usando a tabela para determinar a compatibilidade.

#### Tabela 10. Compatibilidade do Dell ExpressCharge

| Entrega de energia para o sistema | Tamanho máximo da bateria<br>para ExpressCharge | Tamanho máximo da bateria<br>para ExpressCharge Boost |
|-----------------------------------|-------------------------------------------------|-------------------------------------------------------|
| 90 W com adaptador de 130 W       | 92 Whr                                          | 53 Whr                                                |
| 130 W com adaptador de 180 W      | 100 Whr                                         | 76 Whr                                                |

# Atualização do firmware do Dell Dock Station

### Utilitário de atualização de firmware de dock autônomo

() NOTA: As informações fornecidas são para usuários de Windows que executam a ferramenta executável. Para saber sobre outros sistemas operacionais ou obter instruções mais detalhadas, consulte o guia de administração do WD19 disponível em www.Dell.com/support.

Faça download do driver WD19 e da atualização de firmware em www.dell.com/support. Conecte o encaixe ao sistema e inicie a ferramenta no modo administrativo.

1. Aguarde que todas as informações sejam inseridas nos vários painéis da interface gráfica do usuário (GUI).

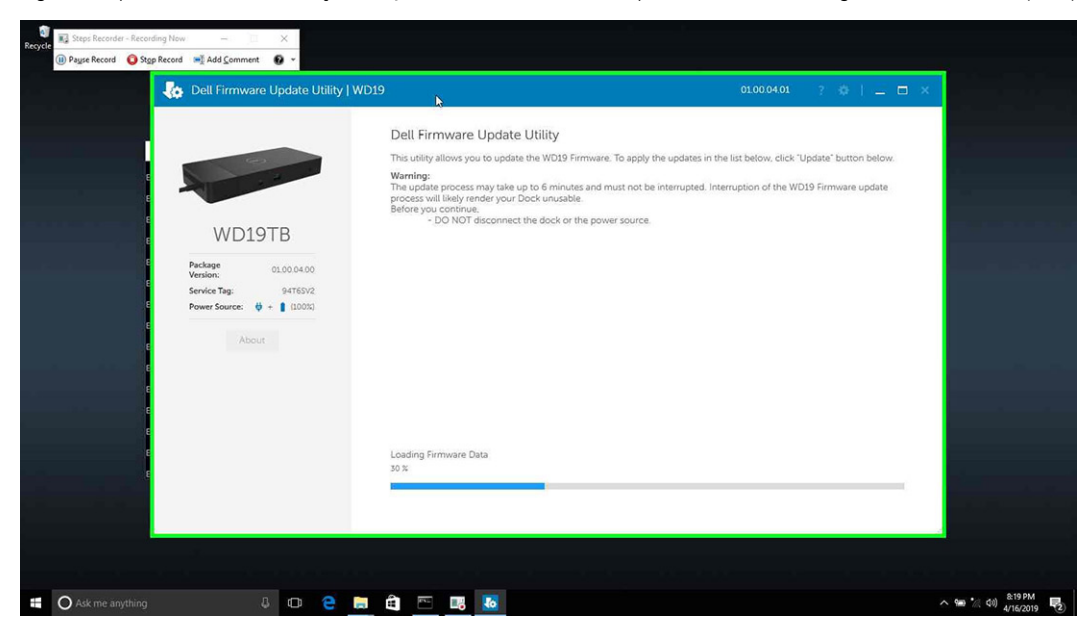

2. Os botões Atualizar e Sair são exibidos no canto inferior direito. Clique no botão Atualizar.

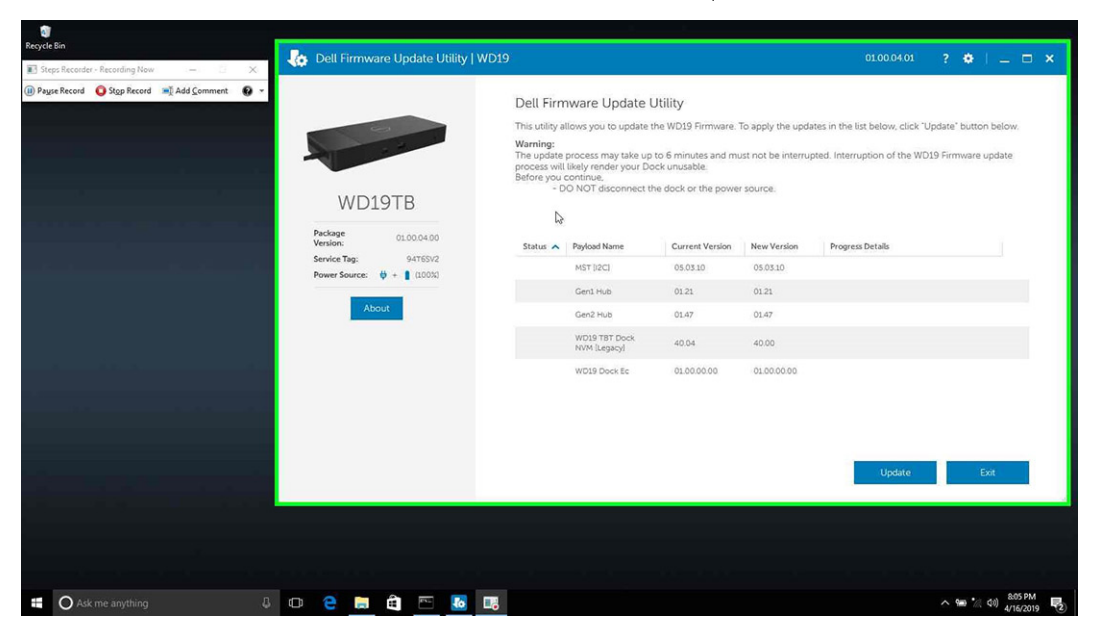

3. Aguarde a conclusão de toda a atualização do firmware do componente. Uma barra de progresso é exibida na parte inferior.

| 🗈 Steps Recorder - Recording Now - 🛛 🗙<br>D Payse Record 🧕 Stgp Record 📑 Add Comment 🚱 | v.                                                             |                                                                                                    |                                                                                   |                                                       |                                                                      |                                                    |        |
|----------------------------------------------------------------------------------------|----------------------------------------------------------------|----------------------------------------------------------------------------------------------------|-----------------------------------------------------------------------------------|-------------------------------------------------------|----------------------------------------------------------------------|----------------------------------------------------|--------|
| bell Firmware Update Utility   W                                                       | D19                                                            |                                                                                                    |                                                                                   |                                                       | 01.00.04.01                                                          | 7 0 I 💷 🗆 ×                                        |        |
|                                                                                        | Dell Fir                                                       | mware Update                                                                                                    | Utility                                                                           |                                                       |                                                                      |                                                    |        |
| WD19TB                                                                                 | This utility<br>Warning:<br>The upda<br>process v<br>Before yo | y allows you to update<br>te process may take up<br>vil likely render your D<br>u continue,<br>DO NOT disconnect t | the WD19 Firmware.<br>to 6 minutes and mi<br>ock unusable.<br>he dock or the powe | To apply the updi<br>ust not be interru;<br>r source. | ites in the list below, click "Up:<br>ated. Interruption of the WD19 | late <sup>°</sup> button below.<br>Firmware update |        |
|                                                                                        | Status 4                                                       | Payload Name                                                                                                    | Current Version                                                                   | New Version                                           | Progress Details                                                     |                                                    |        |
| Version: 01.00.04.00                                                                   | ~                                                              | MST [I2C]                                                                                                    | 05.03.10                                                                          | 05.03.10                                              | Up To Date                                                           |                                                    |        |
| Service Tag: 94765V2<br>Power Source: 0 + 1 (100%)                                     | ×.                                                             | Gen1 Hub                                                                                                    | 01.21                                                                             | 01.21                                                 | Up To Date                                                           |                                                    |        |
|                                                                                        | ~                                                              | Gen2 Hub                                                                                                    | 01.47                                                                             | 01.47                                                 | Up To Date                                                           |                                                    |        |
| About                                                                                  | •                                                              | WD19 T8T Dock<br>NVM [Legacy]                                                                                      | 40.04                                                                             | 40.00                                                 | Updating Firmware.                                                   |                                                    |        |
|                                                                                        |                                                                | WD19 Dock Ec                                                                                                    | 01.00.00.00                                                                       | 01.00.00.00                                           |                                                                      |                                                    |        |
|                                                                                        | Updating<br>86%                                                | Thunderbolt™ Firmwa                                                                                                | re                                                                                |                                                       |                                                                      |                                                    |        |
|                                                                                        |                                                                |                                                                                                    |                                                                                   |                                                       | Update                                                               | Ext                                                |        |
|                                                                                        |                                                                |                                                                                                    |                                                                                   |                                                       | م فرج سود ف                                                          |                                                    |        |
|                                                                                        |                                                                |                                                                                                    |                                                                                   |                                                       |                                                                      |                                                    | 820 PM |

4. O status da atualização é exibido acima das informações da carga útil.

| Clean                                          | 👍 Dell Firmware Update Utility   WD19                                                                              |                                                                                                    |                                                                                                    |                                                                                                    |                                                                                                    |                                                                                                    |                |                     | ⊐ × |
|------------------------------------------------|----------------------------------------------------------------------------------------------------|----------------------------------------------------------------------------------------------------|----------------------------------------------------------------------------------------------------|----------------------------------------------------------------------------------------------------|----------------------------------------------------------------------------------------------------|----------------------------------------------------------------------------------------------------|----------------|---------------------|-----|
| ngun Record 💽 Stop Record 🕷 Add Comment 🕑 •    | <image/> <section-header><section-header><text><text><text></text></text></text></section-header></section-header> | Dell Firm<br>This utility at<br>Warning:<br>The update r<br>process will<br>Before you c<br>Or O<br>Not<br>Status A<br>V<br>V | ware Update II<br>lows you to update<br>lows you to update<br>leavy meter you to<br>construct a second second<br>with the second second<br>meter ware<br>denoted the<br>care the<br>wors To the<br>lows lows low<br>wors To the<br>low<br>low low to<br>the low<br>low<br>low to<br>the low<br>low<br>low<br>low<br>low<br>low<br>low<br>low<br>low<br>low | Utility<br>he WD19 Firmware. It<br>to 6 minutes and mi<br>ck unusable.<br>In 6 date<br>Current Version<br>05.03.10<br>01.21<br>01.47<br>40.04<br>01.00.00.00 | To apply the upda<br>st not be interrup<br>source.<br>New Version<br>0.5 03.10<br>0.121<br>0.147<br>40.00<br>0.000.000 | Progress Details Up To Date Up To Date Up To Date Up To Date Up To Date Up To Date Up To Date Up To Date Up To Date Up To Date Up To Date Up To Date Up To Date Up To Date Up To Date | "Update" butte | on below.<br>update |     |
|                                                |                                                                                                    |                                                                                                    |                                                                                                    |                                                                                                    |                                                                                                    | بالمراسب الم                                                                                                    | ù-t-i          |                     |     |
| <b>A</b> A 4 4 4 4 4 4 4 4 4 4 4 4 4 4 4 4 4 4 |                                                                                                    |                                                                                                    |                                                                                                    |                                                                                                    |                                                                                                    |                                                                                                    | A 98 -         | ¢1) 8.06            | PM  |

#### Tabela 11. Opções de linha de comando

| Linhas de comando         | Função                                                               |
|---------------------------|----------------------------------------------------------------------|
| /? ou /h                  | Uso.                                                                 |
| /s                        | Silencioso.                                                          |
| /f                        | Forçar atualização.                                                  |
| /forceit                  | Ignorar a verificação de energia                                     |
| /l= <filename></filename> | Arquivo de log.                                                      |
| /verflashexe              | Versão do utilitário de exibição.                                    |
| /componentsvers           | Exibe a versão atual de todos os componentes de firmware da estação. |

Para obter mais informações voltadas a profissionais e engenheiros de TI sobre os tópicos técnicos a seguir, consulte o guia do administrador do Dell Dock Station WD19:

- Utilitários de atualização de driver e DFU (atualização de firmware de dock station) autônoma passo a passo.
- Como usar o DCU (Dell Command | Update) para fazer download do driver.
- Gerenciamento local e remoto de ativos de dock station por meio do DCM (Dell Command | Monitor) e do SCCM (System Center Configuration Manager).

# Perguntas frequentes

#### 1. O ventilador não está funcionando depois de conectar-se com o sistema.

- O ventilador é acionado por temperatura. O ventilador da dock station não gira até que a dock fique quente o suficiente para acionar uma limiar térmico.
- O contrário acontece também. Se a dock não estiver fria o suficiente, o ventilador não será interrompido mesmo quando você desconectar a dock do sistema.

#### 2. A dock não funcionará após um ruído de ventilador de alta velocidade.

Quando você ouvir um alto ruído do ventilador, é um aviso de que a ancoragem está com algum problema de aquecimento. Por exemplo, a abertura de ventilação da dock pode estar bloqueada ou a dock está funcionando em um ambiente de alta temperatura operacional (> 35C) etc. Elimine essas condições anormais da dock station. Se você não eliminar a condição anormal, em um caso do pior cenário, a dock será desligada por meio do mecanismo de proteção contra excesso de temperatura. Quando isso acontecer, desconecte o cabo Type-C do sistema e remova a alimentação da dock. Em seguida, aguarde 15 segundos e conecte a alimentação da dock para que ela figue on-line novamente.

#### 3. Ouvi um ruído do ventilador quando conectei o adaptador CA da dock.

• Essa é uma condição normal. A primeira conexão do adaptador CA da dock irá acionar o ventilador ao giro, mas ele será desligado em seguida.

#### 4. Ouvi um alto ruído do ventilador. O que está errado?

 A dock do ventilador é projetada com cinco velocidades diferentes de giro. Normalmente, a dock irá funcionar em baixa velocidade do ventilador. Se você colocar a dock em uma carga pesada, ou trabalhar em um ambiente de temperatura alta, a dock do ventilador pode ter uma oportunidade de trabalho em alta velocidade. Mas, isso é normal e o ventilador irá funcionar em uma baixa/alta velocidade dependendo da carga de trabalho.

| Estado | Nome do estado        | Velocidade do ventilador (rpm) |
|--------|-----------------------|--------------------------------|
| 0      | Ventilador desligado  | Apagado                        |
| 1      | Mínimo do ventilador  | 1900                           |
| 2      | Ventilador baixo      | 2200                           |
| 3      | Ventilador médio      | 2900                           |
| 4      | Ventilador médio-alto | 3200                           |
| 5      | Ventilador alto       | 3600                           |

#### Tabela 12. Estados do ventilador

#### 5. O que é o recurso de estação de carregamento?

 O Dell Docking Station WD19 pode carregar seu dispositivo móvel ou banco de alimentação mesmo sem estar conectado ao sistema. Basta verificar se a dock está conectada à alimentação externa. O ventilador da dock irá girar automaticamente se ela ficar muito quente. Isso é uma condição operacional normal.

#### 6. Por que a janela de instalação do hardware aparece quando eu conecto um dispositivo USB às portas de dock stations?

 Quando um novo dispositivo é conectado, o driver do hub USB notifica o gerenciador de Plug and Play (PnP) que um novo dispositivo foi detectado. O gerenciador de PnP consulta o driver de hub driver sobre todos os IDs de hardware do dispositivo e, em seguida, notifica o sistema operacional Windows de que um novo dispositivo precisa ser instalado. Nesse cenário, o usuário verá uma janela de instalação de hardware.

https://msdn.microsoft.com/en-us/windows/hardware/drivers/install/step-1--the-new-device-is-identified

https://msdn.microsoft.com/en-us/windows/hardware/drivers/install/identifiers-for-usb-devices

### 7. Por que estou vendo dispositivos periféricos, que estão conectados à dock station, pararem de responder após a recuperação de uma interrupção no fornecimento de energia?

Nossa dock Dell foi projetada para operar apenas com a fonte de alimentação e ela não suporta o retorno da fonte de energia do sistema (alimentada pela porta Type-C do sistema). Uma interrupção no fornecimento de energia fará com que todos os dispositivos na dock parem de funcionar. Mesmo quando você restaurar a fonte de alimentação AC, a ancoragem pode ainda não funcionar corretamente, pois a dock ainda precisa negociar o contrato de energia adequado com a porta Type-C do sistema e estabelecer uma conexão EC-para-dock-EC do sistema.

# Solução de problemas do Dell Docking Station WD19

#### Tópicos:

• Sintomas e soluções

## Sintomas e soluções

#### Tabela 13. Sintomas e soluções

| Sintomas                                                                                                    | Soluções sugeridas                                                                                                    |
|----------------------------------------------------------------------------------------------------|----------------------------------------------------------------------------------------------------|
| 1. Não há vídeo nos monitores conectados à porta High Definition<br>Multimedia Interface (HDMI) ou à porta DisplayPort (DP) na dock<br>station. | <ul> <li>Certifique-se de que os drivers e o BIOS mais recentes para o sistema e a dock station estejam instalados no sistema.</li> <li>Certifique-se de que o sistema esteja conectado firmemente à dock station. Tente desconectar e reconectar a dock station ao sistema do notebook.</li> <li>Desconecte ambas as extremidades do cabo de vídeo e verifique se há danos/pinos tortos. Firmemente reconecte o cabo ao monitor e à dock station.</li> <li>Certifique-se de que o cabo de vídeo (HDMI ou DisplayPort) esteja conectado com firmeza ao monitor e à dock station.</li> <li>Certifique-se de que o cabo de vídeo (HDMI ou DisplayPort) esteja conectado com firmeza ao monitor e à dock station.</li> <li>Certifique-se de selecionar a fonte de vídeo correta em seu monitor (consulte a documentação do monitor para obter mais informações sobre como alterar a fonte de vídeo).</li> <li>Verifique as configurações de resolução no sistema. Talvez o monitor seja compatível com resoluções mais altas do que as que a dock station é capaz de suportar. Consulte a Tabela de resolução da tela para obter mais informações sobre a capacidade de resolução máxima.</li> <li>Se o monitor estiver conectado à dock station, a saída de vídeo do sistema pode estar desativada. Você pode ativar a saída de vídeo usando o painel de controle do Windows ou consultar o Guia do usuário do sistema.</li> <li>Se apenas um monitor é mostrado, enquanto o outro não é, vá para as Propriedades de exibição do Windows e, em Vários monitores, selecione a saída para o segundo monitor.</li> <li>Usando a placa de vídeo Intel e a LCD do sistema, somente duas telas adicionais podem ser suportadas.</li> <li>Para as placas gráficas dedicadas NVIDIA ou AMD, a dock station suporta três monitores externos mais a LCD do sistema.</li> </ul> |
| 2. O vídeo no monitor conectado está distorcido ou cintilando.                                                                                  | <ul> <li>Redefina o monitor para os padrões de fábrica. Consulte o Guia do usuário do monitor para obter mais informações sobre como redefinir o monitor para os valores padrão de fábrica.</li> <li>Certifique-se de que o cabo de vídeo (HDMI ou DisplayPort) esteja conectado com firmeza ao monitor e à dock station.</li> <li>Desconecte e reconecte o monitor da dock station.</li> <li>Primeiro, desligue a dock station desconectando o cabo Type-C e, em seguida, removendo o adaptador de energia da dock.</li> </ul>                                                                                                    |

#### Tabela 13. Sintomas e soluções (continuação)

| Sintomas                                                                                                 | Soluções sugeridas                                                                                                    |
|----------------------------------------------------------------------------------------------------|----------------------------------------------------------------------------------------------------|
|                                                                                                    | <ul> <li>Em seguida, ligue a dock station conectando o adaptador de energia à dock station antes de conectar o cabo Type-C ao sistema.</li> <li>Desencaixe e reinicialize o sistema se as etapas acima não funcionarem.</li> </ul>                                                                                                    |
| <ol> <li>O vídeo no monitor conectado não está exibindo como um<br/>monitor estendido.</li> </ol>        | <ul> <li>Certifique-se de que o driver Intel HD Graphics esteja instalado<br/>no Gerenciador de dispositivos do Windows.</li> <li>Certifique-se de que o driver nVIDIA ou AMD Graphics esteja<br/>instalado no Gerenciador de dispositivos do Windows.</li> <li>Abra as Propriedades de exibição do Windows e vá para o<br/>controle Vários monitores para definir a exibição para o modo<br/>estendido.</li> </ul>                                                                                                    |
| 4. O conector de áudio não está funcionando ou há um retardo no<br>áudio.                                | <ul> <li>Certifique-se de que os drivers e o BIOS mais recentes para o sistema e a dock station estejam instalados no sistema.</li> <li>Se a configuração do BIOS tem uma opção de áudio habilitado/desabilitado, certifique-se de que esteja definida como Habilitado.</li> <li>Certifique-se de que o dispositivo de reprodução correto esteja selecionado no sistema.</li> <li>Tente reconectar o cabo de áudio à saída do alto-falante externo na dock station.</li> <li>Primeiro, desligue a dock station desconectando o cabo Type-C e, em seguida, removendo o adaptador de energia da dock. Ligue a dock station conectando o adaptador de energia à dock station antes de conectar o cabo Type-C ao sistema.</li> </ul>                                                                                                    |
| 5. As portas USB não estão funcionando na dock station.                                                  | <ul> <li>Certifique-se de que os drivers e o BIOS mais recentes para o sistema e a dock station estejam instalados no sistema.</li> <li>Se a configuração do BIOS tem uma opção de USB habilitado/desabilitado, certifique-se de que esteja definida como Habilitado.</li> <li>Verifique se o dispositivo é detectado no Gerenciador de dispositivos do Windows e se os drivers de dispositivo corretos estão instalados.</li> <li>Certifique-se de que a dock station esteja conectada firmemente ao sistema do notebook. Tente desconectar e reconectar a dock station ao sistema.</li> <li>Verifique as portas USB. Tente conectar o dispositivo USB à outra porta.</li> <li>Primeiro, desligue a dock station desconectando o cabo Type-C e, em seguida, removendo o adaptador de energia da dock. Ligue a dock station conectando o adaptador de energia à dock station antes de conectar o cabo Type-C ao sistema.</li> </ul> |
| 6. O conteúdo da High-Bandwidth Digital Content Protection<br>(HDCP) não é exibido no monitor conectado. | <ul> <li>O Dell Dock é compatível com HDCP até a versão 2.2.</li> <li>NOTA: O monitor/a tela do usuário precisa ser compatível com HDCP 2.2</li> </ul>                                                                                                    |
| 7. A porta LAN não está funcionando.                                                                     | <ul> <li>Certifique-se de que os drivers e o BIOS mais recentes para o sistema e a dock station estejam instalados no sistema.</li> <li>Certifique-se de que o controlador Realtek Gigabit Ethernet esteja instalado no Gerenciador de dispositivos do Windows.</li> <li>Se a configuração do BIOS tem uma opção de LAN/GBE habilitada/desabilitada, certifique-se de que esteja definida como Habilitada.</li> <li>Certifique-se de que o cabo Ethernet esteja conectado firmemente à dock station e ao hub/roteador/firewall.</li> </ul>                                                                                                    |

#### Tabela 13. Sintomas e soluções (continuação)

| Sintomas                                                                                                    | Soluções sugeridas                                                                                                    |
|----------------------------------------------------------------------------------------------------|----------------------------------------------------------------------------------------------------|
|                                                                                                    | <ul> <li>Verifique os LEDs de status do cabo Ethernet para confirmar<br/>a conectividade. Reconecte ambas as extremidades do cabo<br/>Ethernet, caso o LED não acenda.</li> <li>Primeiro, desligue a dock station desconectando o cabo Type-<br/>C e, em seguida, removendo o adaptador de energia da dock.<br/>Ligue a dock station conectando o adaptador de energia à dock<br/>station antes de conectar o cabo Type-C ao sistema.</li> </ul>                                                                                                    |
| 8. O LED do cabo não acende após ser conectado ao host.                                                                                                    | <ul> <li>Certifique-se de que o WD19 esteja conectado à corrente<br/>alternada.</li> <li>Certifique-se de que o sistema esteja conectado à dock station.<br/>Tente se desconectar e reconectar à dock station.</li> </ul>                                                                                                    |
| 9. A porta USB não funciona no ambiente pré-sistema operacional.                                                                                                    | <ul> <li>Se o BIOS tem uma página de configuração do USB, certifique-<br/>se de que as opções a seguir estão selecionadas:</li> <li>1. Habilitar suporte à inicialização via USB</li> <li>2. Ativar a porta USB externa</li> </ul>                                                                                                    |
| 10. A inicialização PXE na dock station não funciona.                                                                                                    | <ul> <li>Se o BIOS tem uma página de NIC integrada, selecione<br/>Habilitada com PXE.</li> <li>Se a configuração do BIOS de seu sistema tiver uma página de<br/>configuração do USB, certifique-se de que as opções a seguir<br/>estão selecionadas:</li> <li>1. Habilitar suporte à inicialização via USB</li> </ul>                                                                                                    |
| 11. A inicialização via USB não funciona.                                                                                                    | <ul> <li>Se o BIOS tem uma página de configuração do USB, certifique-<br/>se de que as opções a seguir estão selecionadas:</li> <li>1. Habilitar suporte à inicialização via USB</li> <li>2. Ativar a porta USB externa</li> </ul>                                                                                                    |
| 12. O adaptador CA é exibido como "não instalado" na página<br>Informações da bateria da configuração de BIOS da Dell quando<br>o cabo Type-C do está conectado.                | <ul> <li>1. Certifique-se de que o Dell Docking Station WD19 esteja conectado corretamente no próprio adaptador (130 W ou 180 W).</li> <li>2. Certifique-se de que o LED do cabo da dock station esteja ligado.</li> <li>3. Desconecte e reconecte o cabo (Type-C) ao sistema.</li> </ul>                                                                                                    |
| 13. Periféricos conectados à dock station não funcionam em um<br>ambiente pré-sistema operacional.                                                                              | <ul> <li>Se a configuração do BIOS em seu sistema tem uma página de configuração de USB, selecione as seguintes opçõe para habilitar a função de dock station em um ambiente pré-sistema operacional:</li> <li>Enable External USB Port (Ativar a porta USB externa)</li> </ul>                                                                                                    |
| 14. A mensagem de alerta "Você conectou ao sistema um de<br>adaptador de energia de tamanho não apropriado" será mostrada<br>quando a dock station for conectada ao computador. | <ul> <li>Certifique-se de que a dock station esteja conectada corretamente ao seu próprio adaptador de energia. Computadores que exigem mais de 130 W de entrada de alimentação também precisam estar conectados ao próprio adaptador de energia de forma a possibilitar carga e funcionamento com desempenho total.</li> <li>Primeiro, desligue a dock station desconectando o cabo Type-C e, em seguida, removendo o adaptador de energia à dock. Ligue a dock station conectando o adaptador de energia à dock station antes de conectar o cabo Type-C ao sistema.</li> </ul> |
| 15. A mensagem de advertência de tamanho não apropriado do adaptador de energia que é exibida e o LED do cabo são desativados.                                                  | <ul> <li>O conector de acoplamento foi desconectado das portas USB<br/>do sistema. Reconecte o cabo de encaixe do sistema, aguarde<br/>15 segundos ou mais e, em seguida, encaixe novamente.</li> </ul>                                                                                                    |
| 16. Nenhuma tela externa. USB ou dados e o LED do cabo está apagado.                                                                                                    | <ul> <li>O conector de acoplamento foi desconectado das portas USB do sistema. Reconecte o conector de encaixe.</li> <li>Desencaixe e reinicialize o sistema se as etapas acima não funcionarem.</li> </ul>                                                                                                    |

#### Tabela 13. Sintomas e soluções (continuação)

| Sintomas                                                                                                    | Soluções sugeridas                                                                                                    |
|----------------------------------------------------------------------------------------------------|----------------------------------------------------------------------------------------------------|
| 17. Quando o sistema ou a dock station é movida, o LED do cabo<br>apaga.                                                                                        | <ul> <li>Evite mover o sistema/a dock station quando o cabo de<br/>acoplamento está conectado ao sistema.</li> </ul>                                                                             |
| 18. Com o Ubuntu 18.04, o WIFI será desligado quando a docking station estiver conectada ao sistema e o WIFI ligar novamente após a reinicialização do sistema. | <ul> <li>Por favor, desmarque a opção Control WLAN radio no BIOS.</li> <li>A opção está disponível em - Configurações -&gt; Gerenciamento de energia -&gt; Controle de rádio sem fio.</li> </ul> |

# Como obter ajuda

#### Tópicos:

• Como entrar em contato com a Dell

### Como entrar em contato com a Dell

#### Pré-requisitos

**NOTA:** Se não tiver uma conexão Internet ativa, você pode encontrar as informações de contato na sua fatura, nota de expedição, nota de compra ou no catálogo de produtos Dell.

#### Sobre esta tarefa

A Dell fornece várias opções de suporte e serviço on-line ou através de telefone. A disponibilidade varia de acordo com o país e produto e alguns serviços podem não estar disponíveis na sua área. Para entrar em contacto com a Dell para tratar de assuntos de vendas, suporte técnico ou serviço de atendimento ao cliente:

#### Etapas

- 1. Vá até Dell.com/support.
- 2. Selecione a categoria de suporte.
- 3. Encontre o seu país ou região no menu suspenso Choose a Country/Region (Escolha um país ou região) na parte inferior da página.
- 4. Selecione o serviço ou link de suporte adequado, com base em sua necessidade.